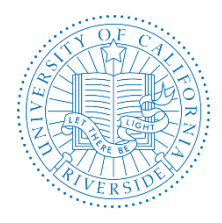

# Academic Personnel Office QUICK GUIDE FOR SEARCH COMMITTEE

Creation Date: July, 2014 Revision Date(s): August, 2018, July, 2017

This Quick Guide is a supplement to the <u>AP Recruit User Guide</u>

### Login

- Using any web browser, navigate to <a href="https://aprecruit.ucr.edu/">https://aprecruit.ucr.edu/</a>
- Select "UC Riverside Faculty & Administrators"
- Enter your UCR NetID\* and password
   \*If you do not have a UCR Net ID, please visit: <u>http://cnc.ucr.edu/esai/index.php?content=ucrnetid.html</u>

## **Find the Applicants**

• The Recruitments menu leads to all recruitments assigned to the reviewer.

Recruit Recruitments Waivers

- Locate the recruitment you have been given access to and click on the JPF#
- Click the "Applicants" link in the Action column

Reviewers may link to the Recruitment's details and also to the applicant pool. The number in parenthesis is the total number of completed applications.

 JPF02452
 Associate or Full Professor - Computational Neuroscience

 Search Info
 Applicants (48)

# Manage the List of Applicants

For reviewers, the applicant pool opens to the green, Qualified view. This view represents all completed applicants who have been identified as meeting the basic qualifications. The analyst, editor and/or committee chair mark the qualified and unqualified applicants. Recruit Analysts, Search Committee Chairs and Editors see all applications, including those that are still in progress.

| JPF00250 Officia Natus Excepturi Recruitment Other/Ilbue-Contact: Stephate Pacek |                                           |                                                                     |                                                      |                                                      |                               |  |  |  |
|----------------------------------------------------------------------------------|-------------------------------------------|---------------------------------------------------------------------|------------------------------------------------------|------------------------------------------------------|-------------------------------|--|--|--|
| FRAME Applicants can no longer make changes. Review applicants.                  |                                           |                                                                     |                                                      |                                                      |                               |  |  |  |
| Search info Applicants (15)                                                      |                                           |                                                                     |                                                      |                                                      |                               |  |  |  |
| A Download This Data B Ownload Names & Addresses                                 |                                           |                                                                     |                                                      |                                                      |                               |  |  |  |
|                                                                                  |                                           |                                                                     | Your workspace *                                     | 🗄 Basic Qualifications: Qual                         | ified <b>T</b> Edit workspace |  |  |  |
| Reat: Pead Unread Wy last access to this list NA                                 |                                           |                                                                     |                                                      |                                                      |                               |  |  |  |
| Personal Note                                                                    | Applicant                                 | Highest Degree                                                      | Current Position                                     | Status                                               | Last Updated                  |  |  |  |
| Add                                                                              | Kirlin, Adela<br>●●●●<br>■ Log 🌢 Download | Ph.D. in Sequi Modi<br>Kessler College<br>2015-09-20 13:52:09 -0700 | Keeling Research Division<br>Lead Paradigm Associate | Complete<br>by Darkwing Duck<br>Feb 28, 2017 11:44am | Sep 21, 2016 12:15pm          |  |  |  |
| Add                                                                              | Mead, Margaret                            | Ph.D.<br>Bahringerfort School<br>2015-09-20 13:52:09 -0700          | Lake Demetris School<br>Lead Security Liason         | Hired<br>by Darkwing Duck<br>Feb 22, 2017 1:36pm     | Sep 21, 2016 12:15pm          |  |  |  |
| Add                                                                              | Pacocha, Florence                         | Doctorate<br>West Fredton School<br>2015-09-20 13:52:09 -0700       | Lake Ruthe College<br>Customer Factors Manager       | Complete<br>by Darkwing Duck<br>Feb 28, 2017 11:45am | Sep 21, 2016 12:15pm          |  |  |  |
| Add                                                                              | Hickle, Lauren                            | MPhil<br>Sawayn School<br>2015-09-2012-52-09-0709                   | Predovic Institute<br>Principal Solutions Developer  | Complete O<br>by applicant                           | Sep 21, 2016 12:15pm          |  |  |  |

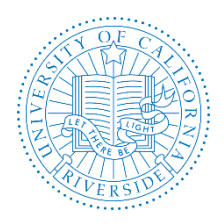

Creation Date: July, 2014 Revision Date(s): August, 2018, July, 2017

To review individual applications, reviewers click on the name of an applicant in the list. The following view opens:

| Margaret Me<br>Central Security Liaso                                                                                                    | ead<br>on, Marlenmouth Institute                                                                                                    | <b>1</b> Return to List of Applicants                                                                                                    |  |  |
|----------------------------------------------------------------------------------------------------|----------------------------------------------------------------------------------------------------|----------------------------------------------------------------------------------------------------|--|--|
| Basic qualifications: Me                                                                                                    | ets Status: Recommend for interview 	 Last updated: Apr 13,2017                                                                                                    | at 2:31pm Mark as Read                                                                                                    |  |  |
| Visit/Seminar Wedne                                                                                                    | sday, May 31st, 2017                                                                                                    | Review Download PDF Bundle                                                                                                    |  |  |
| Contact Ms. Arlene Lang                                                                                                    | worth with any questions about this visit/seminar                                                                                                    | Personal note Not shared with the committee                                                                                                    |  |  |
| Title<br>Summary<br>Bio                                                                                                    | Meet and Greet<br>This is where the candidate comes to campus for the interview and tour.<br>Dr. Mead is renowned in her field.                                                                                                    | Limit personal notes to those that are job-related. All personal notes become part of the search record and may be accessed through a public records request or during an audit.  My number one pick.  C Edit personal note                                                                                                    |  |  |
| About Cr Edit<br>Name<br>Username<br>Email<br>Address<br>Degree<br>Phd advisors<br>Dissertation<br>Current position<br>Specializations Cr Ed<br>Specializations | Margaret Mead<br>nova.wolff3<br>aptestmail+evelyn-0a5x30000q@uci.edu<br>18413 Sidney Mountains<br>Aniyahside, Hawaii 47004<br>Juris Doctor in Nihil at Vandervort School (2016-04-06 09:50:44 -0700)<br>Mr. Telly Beer, Morton Hirthe<br>Fear of Crime and Urban Sprawl: Application of Wireless Mesh Networks.<br>Central Security Liason, Marlenmouth Institute<br>It<br>Pariatur nam dolores<br>Quia impedit temporibus<br>Consequatur quasi cupiditate | Public comments The entire committee sees these         Limit comments to those that are job-related. All comments become part of the search record and may be accessed through a public records request or during an audit. <ul> <li>Dr. Mead's research would be a good contribution to our department.</li> <li>If Edit comment</li> <li>No comments</li> <li>Flags The entire committee sees these, unless they're hidden</li> <li>Iorem bixabay ×</li> <li>Enter a flag</li> <li>Display to reviewers</li> <li>+ Add flag</li> </ul> |  |  |
| Documents & Viewer<br>Curriculum Vitae<br>Cover Letter<br>Statement of Research                                                                                 | Download (Required) Z Edit<br>Not yet provided + Add<br>Not yet provided + Add                                                                                                    |                                                                                                    |  |  |
| Statement of Teaching<br>Statement of Contributi<br>Misc / Additional                                                                                           | Not yet provided + Add Download (Required) Z Edit Not yet provided + Add                                                                                                    |                                                                                                    |  |  |
| Letters of Reference                                                                                                    | 2-4 required + Add reference                                                                                                    |                                                                                                    |  |  |
| Haylie Rosenbaum Jr.                                                                                                    | Edit reference Download letter Delete letter                                                                                                    |                                                                                                    |  |  |
| Holden Rosenbaum                                                                                                    | 🔚 Edit reference 🔀 Download letter 🍵 Delete letter<br>🔿 Aut itaque sunt minima inventore.                                                                                                    |                                                                                                    |  |  |

### Change which columns are listed in your view

- Click the button, "Change Columns"
- Check the boxes that you want to appear at the top of the list of applications
- Click "Save Columns"
- Click "Restore Defaults" to restore the original columns

#### Edit Workspace

 Use the Edit filters & columns button to customize filters and columns. See Filters, Columns, and Sorting video (<u>link</u>) for more information: link. A Workspace User Guide is also available (link).

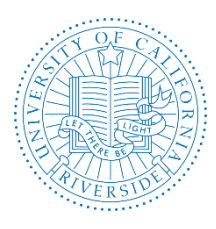

# Academic Personnel Office QUICK GUIDE FOR SEARCH COMMITTEE

Creation Date: July, 2014 Revision Date(s): August, 2018, July, 2017

### Special Recruitments with Initial Review Dates (IRDs)

If the recruitment is ongoing with pools of applicants separated by review dates, it is important to know that all committee reviewers (except committee Chairs and Editors) will *only* see applicants by the review period they completed in. Reviewers will *not* be able to see applicants who (1) are still incomplete or (2) completed their applications after the review date.

### Check the applicant's log

- Click the "Log" link below an applicant's name
- Peruse at all the actions that have been taken on that particular applicant/application

### Download the applicant's entire file

• Click the "Download" link below an applicant's name. A PDF bundle will stitch together the applicant's documents and includes a title page, interstitial pages, and watermarks that provide other information.

### Mark as Read - use this to keep track of applicants you have reviewed

- Put a check in the empty box in the applicant's row.
- Click the button, "Mark as read". A green checkmark 🗹 appears by the applicant.
- If an application has been modified since you marked it as read, an alert icon ④ will replace the green checkmark to cue you.
- Click the **log** file to reveal what was changed since you last marked the application as "read".
- Click **Done** to exit the log file and return to the applicant list.

### Add a Personal Note - use this to make private notations regarding the applicant

*Note:* No other users will be able to see your personal notes, however please be aware that they are part of the system record until you delete them.

- Click the "Add" link in the Personal Note column beside the applicant's name.
- Type a note up to 255 characters.
  - Click "Save"
  - Click on the note to read or edit it

### **Review Individual Applications**

- Click any applicant's name to open their file.
- The Applicant Review screen opens.

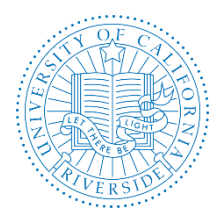

## Academic Personnel Office QUICK GUIDE FOR SEARCH COMMITTEE

Creation Date: July, 2014 Revision Date(s): August, 2018, July, 2017

### **Review Current Application Information**

• Find employment, degree and contact information on the left-hand side.

### Review the Documents (CV, cover letter, etc.)

- The middle section contains the applicant's documents.
- Click "Download files as PDF bundle" near the top right of the page
- To download an individual document, click on the filename of the document
- To review documents without downloading them, click the "Use Document Viewer" link. [*Note:* the Document Viewer is incompatible with some browser versions.]

#### Review Reference Letters

- Reference letters will be included in the PDF bundles.
- To download an individual letter, click the reference's name.
- To review letters without downloading them, click the "Use Document Viewer" link. [*Note:* the Document Viewer is incompatible with some browser versions.]

#### *Comment on the Applicant*

- Enter or update your comment in the box provided
- Committee members are able to see each other's comments, with the author identified
- Each reviewer may make one comment, which may be updated at any time

### Flag an Applicant

- Flag the applicant in the box provided
- Multiple flags are permitted
- To edit your flag, remove it by clicking the "x". Then re-enter the flag.

A Note on Flag Access: By default, committee members will be able to read each other's flags, although the Recruit Analyst, Search Committee Chair or Editor may override Flag viewing rights on a per applicant basis.

### Check the Visit Schedule

If scheduled by the analyst, visit information will be shown in the middle of the viewer.

• Review the summary and any associated events & times that may have been scheduled

#### Return to Applicant List

• When you have finished reviewing an applicant, click "Return to List of Applicants"

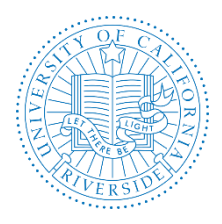

Creation Date: July, 2014 Revision Date(s): August, 2018, July, 2017

### Log out of Recruit

• Click the "logout" link at the top right of the screen when you have finished reviewing the applicants

# **Chair-Specific Functions**

### Meets Basic Qualifications: Meet/Does Not Meet

All new applicants are placed in the "Unknown" pool until marked as qualified (or not) by Recruit Analysts/Search Committee Chairs.

- 1. After reviewing the applicant(s) application materials, navigate to the list of applicants for the specific recruitment
- 2. To mark as Meets/Does Not Meet:
  - a. Find a completed applicant.
  - b. Under Basic Qualifications, click on the appropriate button Meets or Does Not Meet.

Basic Qualifications: Unknown Meets Does Not Meet

### Hiding/Un-hiding an Applicant

This is used when an applicant does not need to be seen by the reviewers in the search committee

#### To hide

- 1. Navigate to the specific recruitment's applicant pool and locate the applicant you wish to hide
- 2. Under Visibility check Hide

#### To un-hide

- 1. In the "Show" field, place a check in the Hidden (1) box and click the Filter button
- 2. In the Applicant column, click the Unhide under Visibility

Visibility: Hide

Unhide

### Updating the Status of an Applicant

This feature allows for changes to the applicant's status throughout the recruitment process are made via this function

- 1. After locating the applicant whose status you are going to update, click the applicant name
  - a. From the applicant window, you can update the Status by clicking on the link and selecting the appropriate status that applies and select "Update"

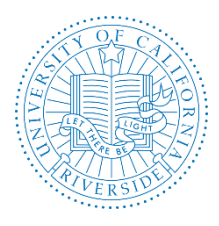

Creation Date: July, 2014 Revision Date(s): August, 2018, July, 2017

### Assigning Disposition Reasons (formerly Deselection Codes)

This feature allows the Search Committee Chairs, Recruit Analysts and Editors to assign a Disposition Reason (why applicants did not move forward in the hiring process) to applicants. A set of Disposition Reasons is available to Qualified and Unqualified applicants

Assign disposition reasons to qualified and unqualified applicants

1. Select qualified or unqualified and click the button at the top of the list, "Disposition Reasons: Assign Reasons."

| Disposition Reasons: |  |  |  |  |
|----------------------|--|--|--|--|
| Assign Reasons       |  |  |  |  |

- 2. For each applicant, place your cursor in the box and choose from the drop-down menu of reasons.
- 3. Optionally add one comment per applicant.

| Assign Disposition Reasons New and updated disposition reasons and comments are saved automatically Done |                       |                                            |  |                                      |  |  |  |
|----------------------------------------------------------------------------------------------------|-----------------------|--------------------------------------------|--|--------------------------------------|--|--|--|
| Applicants marked as Meets basic qualifications                                                          |                       |                                            |  |                                      |  |  |  |
| Applicant                                                                                                | Status                | Disposition Reason(s)                      |  | Comment                              |  |  |  |
| Margaret Mead                                                                                            | Interviewed           | × Job talk or interview was poor           |  | Applicant answered phone twice duri  |  |  |  |
| Myrtice Kutch                                                                                            | Serious consideration | × Insufficient or weak publication record  |  | Applicant provided old publications. |  |  |  |
| Lenny Rohan                                                                                              | Invite for interview  | Type the disposition reason to get started |  |                                      |  |  |  |

Thank you for using the <u>AP Recruit</u> system. If you have any questions, please contact your College/School/Unit Recruit Analyst (<u>http://cnc.ucr.edu/aprecruit/contacts.html</u>) or the AP Recruit support team at aprecruit@ucr.edu.